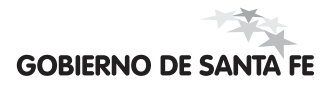

# Ayuda para el Usuario.

**INSCRIPCIÓN WEB** / INSCRIPCIÓN INGRESO / SUPLENCIAS

### **Asistentes Escolares**

.....

## Descripción General.

Secciones:

|   | Ingresar / Registrarse |
|---|------------------------|
| 1 | Datos Personales       |
| 2 | Títulos Registrados    |
| 3 | Inscribirse            |
| 4 | Vista Preliminar       |
| 5 | Finalizar Inscripción  |

Para acceder al aplicativo debe identificarse en el sistema completando los datos:

| IMPORTANTE ✓<br>Si usted es un Usuario Registrado<br>Educación, ingrese al sistema utiliz<br>Número de Documento de identidad<br>Si usted no posee usuario por favo<br>Si usted no posee usuario por favo<br>Si usted no posee usuario pos favo<br>Si usted no posee usuario pos favo<br>Si usted no posee usuario pos favo<br>Si usted no posee usuario pos favo<br>Si usted no posee usuario pos favo<br>Si usted no posee usuario pos favo<br>Si usted no posee usuario pos favo<br>Si usted no posee usuario pos favo<br>Si usted no pose | nisterio de<br>mo usuario su<br>Usuario ~<br>a<br>Contraseña ~<br>b<br>zOlvidó su contraseña?<br>C<br>Ingresar S |
|----------------------------------------------------------------------------------------------------|----------------------------------------------------------------------------------------------------|

Ingrese los datos solicitados en pantalla y luego presione" Buscar" (a).

| Datos personale | es. 2 Datos de Contacto. 3 Datos de Usuario. |
|-----------------|----------------------------------------------|
| Datos I         | Personales.                                  |
|                 | Documento:                                   |
|                 | Sexo: Masculino                              |
|                 | Ingrese sus Datos y presione "Buscar".       |
|                 |                                              |

#### **IMPORTANTE:**

Para poder registrarse como usuario del aplicativo debe ser **mayor de edad** (18 años).

------

Si sus datos no están registrados en sistema comuníquese con: >> MESA DE ORIENTACIÓN Y SERVICIOS.

Datos Personales.

Ingrese los datos solicitados en pantalla y luego presione" Continuar" (b).

| Datos personales. 2 Dat | tos de Contacto. 🗿 Datos de Usuario.            |
|-------------------------|-------------------------------------------------|
| Datos Personales.       |                                                 |
| Apellido y Nombres:     | BEUTEL, JUAN CARLOS                             |
| Documento:              | DNI 24411125                                    |
| Fecha Nacimiento:       | 25/04/1975                                      |
| Sexo:                   | Masculino                                       |
| *Estado Civil:          | Seleccione estado civil                         |
| * Domicilio:            |                                                 |
| * Número:               | Piso: Depto:                                    |
| * Provincia:            | Seleccione una provincia                        |
| * Localidad:            | Seleccione una localidad                        |
|                         | Los campos marcados con un (*) son obligatorios |

Datos de Contacto.

Ingrese los datos solicitados en pantalla y luego presione" Continuar" (c).

| Datos personales. ✔ [ 2] | Datos de Contacto. 3 Datos de Usuario.          |
|--------------------------|-------------------------------------------------|
| Datos de Contacto        | ).                                              |
| * Teléfono:              |                                                 |
| * Celular:               |                                                 |
| E-mail:                  |                                                 |
| Contacto Alternativo 🗸   |                                                 |
| * Apellido/s y Nombre/s: |                                                 |
| Teléfono:                |                                                 |
|                          | Los campos marcados con un (*) son obligatorios |

Datos de Usuario.

Ingrese los datos solicitados en pantalla y luego presione " Crear Cuenta" (d).

| Datos personales. V   | S<br>Datos de Contacto. ✔ 3 Datos de Usuario.   |
|-----------------------|-------------------------------------------------|
| Datos de Usuario      | Ĵa j                                            |
| * Contraseña:         |                                                 |
| * Repetir Contraseña: |                                                 |
| Verificación:         | uA2XUW                                          |
| Verificación:         | Ingrese el código que se ve en la imagen        |
|                       | Los campos marcados con un (*) son obligatorios |
|                       | d<br>Crear Cuenta                               |

#### **IMPORTANTE:**

A continuación, su cuenta de Usuario estará creada y podrá acceder al aplicativo desde la siguiente pantalla.

.....

#### Registro Completo.

Esta pantalla informa la creación con éxito de su usuario y brinda un acceso directo al aplicativo.

Para ingresar al aplicativo de Inscripción presione " Ingresar" (e).

| Registro Co | mpleto.                                                                                                    |  |
|-------------|----------------------------------------------------------------------------------------------------|--|
| 5           | Usuario Creado con Éxito.                                                                                   |  |
|             | Ya puede Ingresar al Aplicativo con su Nuevo Usuario:                                                       |  |
|             | USUARIO: 24411125<br>CONTRASEÑA: (*)                                                                        |  |
|             | IMPORTANTE V                                                                                                |  |
|             | (*) » Se ha enviado una copia de sus datos de Usuario<br>a su dirección de correo electrónico: @hotmail.com |  |
|             | _                                                                                                    |  |

#### 1. Datos Personales.

b

Verifique en esta pantalla sus Datos Personales.

| 1 Datos personales.    | 2 Títulos. 3 Inscribin | se. 🚺 Vista Preliminar. | . <b>5</b> Finalizar |          |
|------------------------|------------------------|-------------------------|----------------------|----------|
| Detalle 🗸              |                        |                         |                      |          |
| Documento:             | 24411125               | Sexo:                   | Masculino            |          |
| Fecha de Nacimiento:   | 25/04/1975             | Estado Civil:           | CASADO               |          |
| Calle:                 | PASAJE DONOVAN         | Número:                 | 347 Piso: .          | Depto: . |
| Provincia:             | SANTA FE               | Localidad:              | SANTO TOME           |          |
| Teléfono:              | (0342) 4837168         | Celular:                | (0342) 154111111     |          |
| E-mail:                | prueba@hotmail.com     | Carpeta Médica:         | 1231234              |          |
| Contacto Alternativo 🗸 |                        |                         |                      |          |
| Apellido y Nombres:    | NERI ALBERTO           | Teléfono:               | (0342) 456456        |          |
|                        | Moc                    | a<br>lificar            |                      |          |

a En caso que la información se encuentre desactualizada o haya datos incorrectos, presione el botón: **"Modificar" (a)** para acceder a la pantalla de Modificar Datos.

Si los datos presentados en pantalla son correctos presione "Continuar (b)".

### 1. Datos Personales / Modificar.

Esta pantalla le permite completar / modificar sus Datos Personales.

**c** Realice los cambios correspondientes y finalmente presione **"Guardar" (c)**.

| Datos personales.                             | (2) Titulos. (3) Inscribirse. | <ul> <li>Vista Preliminar.</li> </ul> | 5 Finalizar      |
|-----------------------------------------------|-------------------------------|---------------------------------------|------------------|
| Detalle 🗸                                     |                               |                                       |                  |
| Documento:                                    | 24411125                      | Sexo:                                 | Masculino        |
| Fecha de Nacimiento:                          | 25/04/1975                    | Estado Civil:                         | CASADO           |
| Calle:                                        | PASAJE DONOVAN                | Número:                               | 347 Piso: Depto: |
| Provincia:                                    | SANTA FE                      | Localidad:                            | SANTO TOME       |
| Teléfono:                                     | 0342 - 4837168                | Celular:                              | 0342 - 154111111 |
| E-mail:                                       | prueba@hotmail.com            | Carpeta Médica:                       | 1231234          |
| Contacto Alternativo 🗸<br>Apellido y Nombres: | NERI ALBERTO                  | Teléfono:                             | 0342 - 456456    |
|                                               | C<br>Guardar 💾                | Cancelar 🛞                            |                  |

## 2. Títulos Registrados.

Esta pantalla muestra sus títulos registrados a modo informativo.

a Para avanzar a la siguiente pantalla presione "Continuar" (a).

| Datos p                          | ersonales. 2 Títulos. 3 Ins         | scribirse. 🚺 Vista                                         | Preliminar. | G          | ) Finalizar         |                         |
|----------------------------------|-------------------------------------|------------------------------------------------------------|-------------|------------|---------------------|-------------------------|
| l <mark>los Reg</mark> i<br>Plan | strados 🗸                           |                                                            |             |            | Fecha<br>Provisorio | Fecha Fin<br>Provisorio |
| 926/1980                         | MAESTRO DE EDUCACION FISICA         | Nacional                                                   | 2001-7572   | Definitivo |                     |                         |
| 926/1980                         | PROFESOR EDUCACION FISICA           | Nacional                                                   | 2001-7580   | Definitivo |                     |                         |
|                                  | La visualización del I<br><b>Pr</b> | registro de sus títulos es s<br>r <b>esione Continuar.</b> | ólo informa | tiva       |                     |                         |

#### 3. Inscribirse.

Esta pantalla está compuesta por dos áreas. El área superior para realizar la búsqueda de establecimientos **(3.a)** y seleccionar los cargos del mismo **(3.b)**, y el área inferior donde se muestran sus inscripciones.

#### 3.a) Buscar Establecimientos.

- Ingrese en el buscador, el Número o Nombre de un establecimiento en el que desea inscribirse y luego presione el botón de búsqueda (a).
   >> A continuación el establecimiento encontrado quedará seleccionado.
- **b** En caso que la búsqueda devuelva más de un resultado, se abrirá una ventana emergente **(b)** mostrando todos los establecimientos encontrados.

>> Seleccione el que corresponda o realice una nueva búsqueda en la misma ventana.

|       |                                       |                                                                                                   |                                                                                                    | 2                                                                                                    |                                                                                                    |
|-------|---------------------------------------|---------------------------------------------------------------------------------------------------|----------------------------------------------------------------------------------------------------|----------------------------------------------------------------------------------------------------|----------------------------------------------------------------------------------------------------|
|       | Se Buscar Est                         | tablecimiento: 4                                                                                  | 33                                                                                                    | ۵<br>(۹                                                                                                    |                                                                                                    |
|       |                                       |                                                                                                   |                                                                                                    | xc                                                                                                    | Cerra                                                                                                    |
| s     |                                       | ]                                                                                                 |                                                                                                    |                                                                                                    |                                                                                                    |
| T 11/ |                                       |                                                                                                   |                                                                                                    |                                                                                                    |                                                                                                    |
| 433   | COLONIA INDIGENA                      | COLONIA INDIGEN/                                                                                  | A 4                                                                                                    | Selectional                                                                                                    |                                                                                                    |
| 433   | ENTRE RIOS 2366                       | ROSARIO                                                                                           | 6                                                                                                    | ······                                                                                                    |                                                                                                    |
|       | <b>\S</b><br>Tipo y Núm<br>433<br>433 | NS Buscar O<br>Buscar O<br>Tipo y Número Domicilio<br>433 COLONIA INDIGENA<br>433 ENTRE RIOS 2300 | AS BUSCOR O<br>Tipo y Número Domicilio Localidad<br>433 COLONIA INDIGENA COLONIA INDIGEN/<br>433 ENTRE RIOS 2366 ROSARIO | AS BUSCOR DO<br>BUSCOR DO<br>Tipo y Número Domicilio Localidad Región<br>433 COLONIA INDIGENA COLONIA INDIGENA 4<br>433 ENTRE RIOS 2366 ROSARIO 6 | AS<br>BUSCOR<br>BUSCOR<br>Tipo y Número Domicilio<br>Localidad<br>Región<br>Seleccionar<br>433<br>COLONIA INDIGENA<br>COLONIA INDIGENA<br>434<br>ENTRE RIOS 2366<br>ROSARIO<br>6<br>M |

Recuerde que debe inscribirse hasta en 6 (seis) establecimientos como máximo.

#### 3. Inscribirse.

#### 3.b) Selección de Cargos.

Luego de buscar y seleccionar un establecimiento, podrá visualizar los cargos del mismo.

- Haga click en los que desea inscribirse.
- a Los cargos que usted seleccionó, se visualizan en el área "SUS INSCRIPCIONES" (a).

D Observe que puede ver sus inscripciones en todos los establecimientos o individualmente (b). >> También si lo desea puede eliminar inscripciones.

|                                                         | Se Buscar Establecimiento: 433   |
|---------------------------------------------------------|----------------------------------|
| Nº 433   DOMINGO FAUSTINO SARMIENTO<br>COLONIA INDIGENA |                                  |
|                                                         |                                  |
| AYUDANTE DE COCINA                                      | Click para                       |
| COCINERO                                                | Seleccionar 🔶 🗸                  |
| ECONOMO                                                 | Cargo.                           |
| PORTERO                                                 | ······                           |
| PORTERO FUNCION MANTENIMIENTO                           | ······                           |
|                                                         |                                  |
|                                                         |                                  |
|                                                         | 0                                |
|                                                         | a                                |
| SUS INSCRIPCIONES 🗸                                     | Ver Establecimiento: TODOS       |
|                                                         | b                                |
|                                                         | Eliminar                         |
| Prim com Nº 480 I MARIANO MORENO                        |                                  |
|                                                         |                                  |
|                                                         |                                  |
| CARGOS                                                  | Click para                       |
| CARGOS PORTERO FUNCION MANTENIMIENTO                    | Click para<br>Eliminar<br>Cargo. |
| CARGOS PORTERO FUNCION MANTENIMIENTO                    | Click para<br>Eliminar<br>Cargo. |
| CARGOS PORTERO FUNCION MANTENIMIENTO                    | Click para<br>Eliminar<br>Cargo. |
| CARGOS PORTERO FUNCION MANTENIMIENTO                    | Click para<br>Eliminar<br>Cargo. |
| CARGOS PORTERO FUNCION MANTENIMIENTO                    | Click para<br>Eliminar<br>Cargo. |
| CARGOS<br>PORTERO FUNCION MANTENIMIENTO                 | Click para<br>Eliminar<br>Cargo. |

**Repita estos pasos y cuando haya terminado de inscribirse presione "Continuar"** para avanzar a la próxima pantalla del aplicativo.

### 4. Vista Preliminar.

En esta instancia se visualiza una Versión Preliminar de su Solicitud de Inscripción a Cargos. Observe que es posible imprimir dicho formulario para un mejor control.

|                                                                |                                                                                                    |                                                                                                    | Inscribirse.                             | Vista Preliminar.                                                                | 5 Finalizar                                                |
|----------------------------------------------------------------|----------------------------------------------------------------------------------------------------|----------------------------------------------------------------------------------------------------|------------------------------------------|----------------------------------------------------------------------------------|------------------------------------------------------------|
|                                                                | <b>AINISTER</b><br>Grupamient                                                                        | IO DE EDUCACIÓN                                                                                                    |                                          |                                                                                  | ASISTENTES ESCOLARES                                       |
| Vista Pre<br>No válido para                                    | eliminar<br>ser presenta                                                                             | do ante el Establecimiento E                                                                                                    | ducativo                                 |                                                                                  |                                                            |
|                                                                |                                                                                                    |                                                                                                    |                                          |                                                                                  |                                                            |
|                                                                |                                                                                                    |                                                                                                    |                                          |                                                                                  |                                                            |
| Apellido y Nom                                                 | nbres: BEUT                                                                                          | TEL, JUAN CARLOS                                                                                                    | Sexo: Masculino                          | Fecha Nacimiento:                                                                | 25/04/1975                                                 |
| Apellido y Nom<br>Doc<br>Est                                   | nbres: BEUT<br>ncumento:<br>tado Civil:                                                              | TEL, JUAN CARLOS<br>24411125<br>CASADO                                                                                             | Sexo: Masculino                          | Fecha Nacimiento:                                                                | 25/04/1975                                                 |
| Apellido y Nom<br>Dor<br>Est                                   | nbres: BEUT<br>ocumento:<br>tado Civil:<br>pmicilio:                                                 | TEL, JUAN CARLOS<br>24411125<br>CASADO<br>PASAJE DONOVAN 347                                                                       | Sexo: Masculino<br>Piso: -               | Fecha Nacimiento:<br>Dpto:                                                       | 25/04/1975                                                 |
| Apellido y Nom<br>Dor<br>Est<br>Dor<br>Loc                     | nbres: BEUT<br>cumento:<br>tado Civil:<br>micilio:<br>calidad:                                       | TEL, JUAN CARLOS<br>24411125<br>CASADO<br>PASAJE DONOVAN 347<br>SANTO TOME<br>0322 - 4872168                                       | Sexo: Masculino<br>Piso: -<br>C.P.: 3016 | Fecha Nacimiento:<br>Dpto:<br>Provincia:<br>Teléfono Colidari                    | 25/04/1975<br>-<br>SANTA FE<br>0342 - 15411111             |
| Apellido y Nom<br>Dor<br>Est<br>Dor<br>Loc<br>Tel<br>Em        | nbres: BEUT<br>cumento:<br>tado Civil:<br>micilio:<br>calidad:<br>léfono Fijo:<br>nail:              | TEL, JUAN CARLOS<br>24411125<br>CASADO<br>PASAJE DONOVAN 347<br>SANTO TOME<br>0342 - 4837168<br>prueba@hotmail.com                 | Sexo: Masculino<br>Piso: -<br>C.P.: 3016 | Fecha Nacimiento:<br>Dpto:<br>Provincia:<br>Teléfono Celular:<br>Carpeta Médica: | 25/04/1975<br>-<br>SANTA FE<br>0342 - 154111111<br>1231234 |
| Apellido y Nom<br>Dov<br>Est<br>Dov<br>Loc<br>Tel<br>Em<br>Cov | nbres: BEUT<br>icumento:<br>tado Civil:<br>micilio:<br>calidad:<br>léfono Fijo:<br>nail:<br>intacto: | TEL, JUAN CARLOS<br>24411125<br>CASADO<br>PASAJE DONOVAN 347<br>SANTO TOME<br>0342 - 4837168<br>prueba@hotmail.com<br>NERI ALBERTO | Sexo: Masculino<br>Piso: -<br>C.P.: 3016 | Fecha Nacimiento:<br>Dpto:<br>Provincia:<br>Teléfono Celular:<br>Carpeta Médica: | 25/04/1975<br>-<br>SANTA FE<br>0342 - 154111111<br>1231234 |
| Apellido y Nom<br>Do<br>Est<br>Do<br>Loc<br>Tel<br>Em<br>Cor   | hbres: BEUT<br>curmento:<br>tado Civil:<br>micilio:<br>calidad:<br>téfono Fijo:<br>nail:<br>intacto: | TEL, JUAN CARLOS<br>24411125<br>CASADO<br>PASAJE DONOVAN 347<br>SANTO TOME<br>0342 - 4837168<br>prueba@hotmail.com<br>NERI ALBERTO | Sexo: Masculino<br>Piso: -<br>C.P.: 3016 | Fecha Nacimiento:<br>Dpto:<br>Provincia:<br>Teléfono Celular:<br>Carpeta Médica: | 25/04/1975<br>-<br>SANTA FE<br>0342 - 154111111<br>1231234 |

a Luego de controlar presione **"Continuar" (a)** para acceder a la pantalla final del Aplicativo.

#### 5. Finalizar Inscripción.

Esta es la sección final del Aplicativo y permite concluir su inscripción. Lea atentamente las instrucciones que se detallan en la pantalla.

Si está seguro de haber terminado su Inscripción:

- **1**). Presione **"Generar Solicitud" (a)**, para generar su Solicitud de Inscripción a Cargos.
- **2** ). Imprima la Solicitud (complete a mano las áreas correspondientes).
- Recuerde que sólo debe presentar la solicitud por triplicado en el caso que NO haya presentado legajo en la inscripción anterior o posea un antecedente nuevo para incorporar.

| Datos personales. 🛛 🏹 Títulos.                                                                                                    | S Inscribirse. | Vista Preliminar. 5 Finalizar                                                                                                    |
|----------------------------------------------------------------------------------------------------|----------------|----------------------------------------------------------------------------------------------------|
| GENERAR SOLICITUD.                                                                                                    |                | Instrucciones ~                                                                                                    |
| Si ha verificado en la vista Preliminar que sus<br>inscripciones están correctamente ingresadas,<br>siga las siguientes Instrucciones >> |                | <ol> <li>GENERE la Solicitud de Inscripción (Presione "Generar Solicitud").</li> <li>IMPRIMA la Solicitud de Inscripción.</li> <li>RECUERDE que solo debe presentar la solicitud por triplicado en el caso que NO haya presentado legajo en la inscripción anterior o pose un antecedente nuevo para incorporar.</li> </ol> |
|                                                                                                    |                | Generar Solicitud                                                                                                    |

#### IMPORTANTE

.....

Si es necesario, puede salir del aplicativo sin generar su Solicitud, por lo que su inscripción **no estará concluída** y podrá continuar realizando modificaciones la próxima vez que ingrese. Las inscripciones realizadas quedan guardadas automáticamente.

.....

## Inscripción Finalizada.

Finalmente presione el Botón "Salir" (X) en el área de encabezado.

Recuerde que la próxima vez que ingrese al aplicativo, contará con la opción de volver a imprimir su Solicitud de Inscripción (a).

| INSCRIPCION FINALIZADA.                          |                                                                                                    |  |  |  |
|--------------------------------------------------|----------------------------------------------------------------------------------------------------|--|--|--|
| IMPRIMIR SOLICITUD.                              | Instrucciones ~                                                                                               |  |  |  |
| Si desea IMPRIMIR su Solicitud de inscripción a  |                                                                                                    |  |  |  |
| Cargos/Horas, siga las siguientes instrucciones: | 1- GENERE la Solicitud de Inscripción (Presione "Generar Solicitud").                                         |  |  |  |
| ← Su N° de Solicitud es: 1830-24411125-160       | 2- IMPRIMA la Solicitud de Inscripción.<br>RECUERDE que solo debe presentar la solicitud por triplicado en el |  |  |  |
|                                                  | caso que NO haya presentado legajo en la inscripción anterior o pose                                          |  |  |  |
|                                                  | un antecedente nuevo para incorporar.                                                                         |  |  |  |
|                                                  | _                                                                                                    |  |  |  |
|                                                  | Imprimir Solicitud                                                                                            |  |  |  |
|                                                  | Corregir Inscripción 🗸                                                                                        |  |  |  |
|                                                  | PRESIONE "CORREGIR" si necesita realizar modificaciones a su<br>Solicitud de Inscripción.                     |  |  |  |
|                                                  | IMPORTANTE: su Inscripción Actual quedará Anulada y deberá                                                    |  |  |  |
|                                                  | generar una nueva Solicitud de Inscripción, la cual tendrá asignado u<br>Nuevo Número de Solicitud.           |  |  |  |
|                                                  | *                                                                                                    |  |  |  |

Si generó su Solicitud de Inscripción y necesita realizar correcciones presione "Corregir" (\*)

X